# Archivist 录音系统套件

安装手册 第一版

© 2002 Eletech Enterprise Co., Ltd. All Rights Reserved.

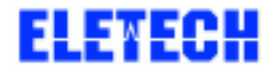

# -、 安装前

# 1-1、配件检查:

打开 VLR 语音卡包装后检查是否包含以下配件,如有短少 配件,请记下产品上的序号并尽快与本公司连络。

#### 1-1-1, VP894AS-M11

1. VP894AS-M11 四线语音卡 × 1
 2. Y 接头 × 4
 3. RJII 电话线 × 4
 4. 2-PIN 监听线 × 1
 5. VLR 系统软件

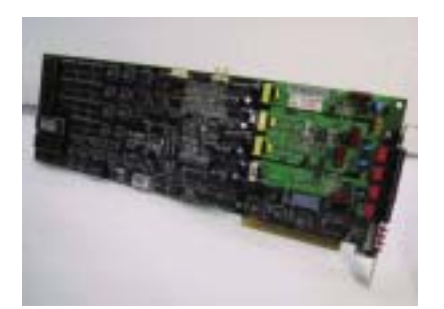

1

3

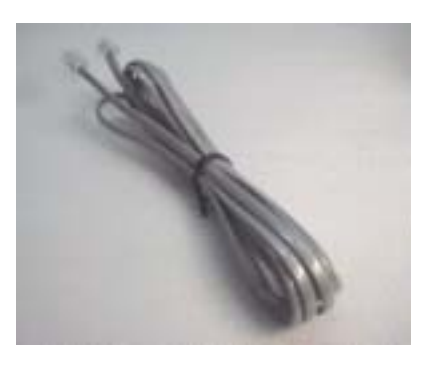

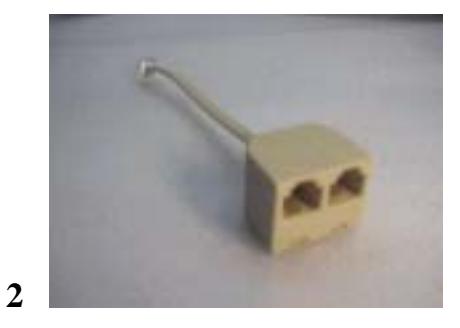

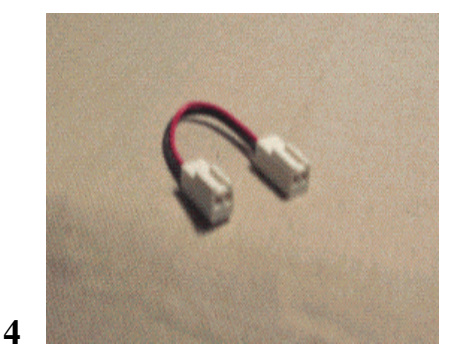

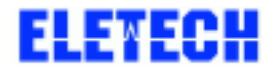

# 1-1-2、VRP-116 喇叭 (须另行购买)

- 1. 喇叭
- 2. 变压器
- 3. 转录至录音带的录音线

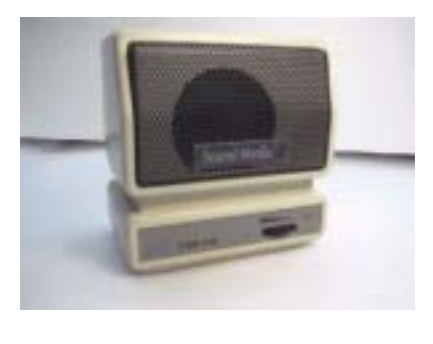

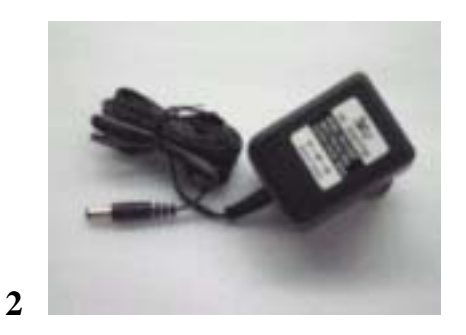

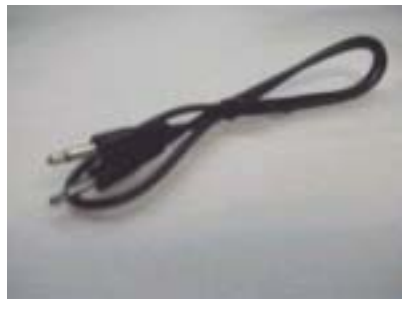

1

3/3

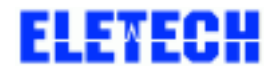

# 二、 安装说明

# 2-1、一般需求

- 1. 由于本卡为 ISA 接口,安装时,请先确定您的计算机有 足够的 ISA 槽,最多可安装 16 片卡在同一部计算机。
- 2. 计算机硬件最低需求为 Pentium MMX-233;128 MB RAM
   的 Windows NT 4.0 SP4 以上或 Pentium MMX-233;
   128MB RAM 的 Windows2000。
- ④ 2010
   ④ 3. 硬盘 8 GB 以上,须分割为两个扇区
   C:扇区(安装 Windows 软件工作平台及录音系统程序)、
   D:扇区 (剩下的扇区全部留给 D:为录音资料),
   此举是为了保护您宝贵的录音资料,以防止操作系统毁损时,仍有机会救回录音档案。
- 4. 系统放音装置:建议使用上述型号为 VRP-116 之系统专 用喇叭。

# 2-2、以 I PC 安装 VLR 系统 (以 64 线系统为例)

## 2-2-1、系统需求

- ◆ 一个可容纳 20 个 Expansion Slot 的 IPC 机壳。
- ◆ 一个 20 个 ISA SLOT 的 BackPlane。
- ◆ 350W 以上的电源供应器。
- ◆ Pentium 等级的 CPU card ---如备份装置为 SCSI 的话, 须内含 50 PIN 的接口。
- ◆ Pentium MMX-233 以上的 CPU。
- ◆ 128MB 以上的 RAM。
- ◆ 8 GB 以上之硬盘机储存装置。
- ◆ 备份装置可采用:可擦写光盘机 (MO)

DVD 可擦写光盘机 (DVDRAM)

DAT 磁带机 (建议 HP-C1599A (DDS2) orHP-1554C(DDS3)。

- ◆ 1.44MB 软盘机。
- ◆鼠标及键盘。

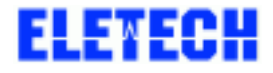

2-2-2、组装步骤

- 1. 参考 CPU 卡手册, 安装 CPU 及 RAM。
- 如硬盘、DVD-RAM、DAT 是 SCSI 接口的话,请 参考其手册调整 ID,通常硬盘为 ID 0、DVD-RAM 或 DAT 则为 ID3 (IDE 接口则不须调整)。
- 3. 用螺丝将各项装置固定。
- 4. 将 SUPPLY POWER 接到 BACKPLANE 上,并注意
   P8 及 P9 排线的黑色线端须紧接在一起。

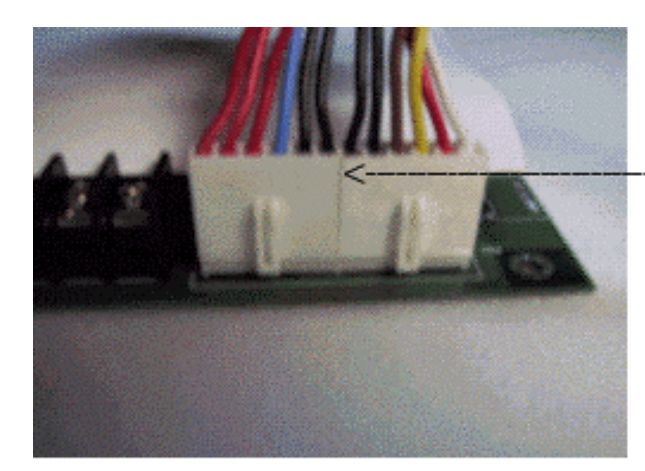

「黑色对黑色

 接上硬盘、 DVD-RAM、DAT 的排线,如为 IDE 接口,请将硬盘接至 PRIMARY IDE 信道, DVD-RAM 接至 SECONDARY IDE 信道,并注意 排线两端是否有接反,排线红端应接至信道两端 (CPU CARD 和 HDD or DVD-RAM 第一脚),SCSI 接口则有防错措施。

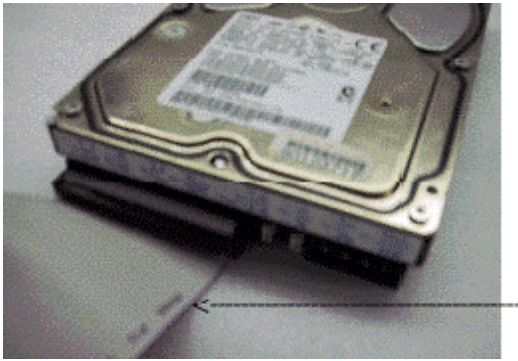

排线红色端靠电源

6. 将 CDROM 接 至 SECONDARY IDE , 如

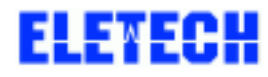

6/6

SECONDARY IDE 已有 IDE(DVD-RAM) 装置,请 参考手册将 DVD-RAM 调为 MASTER,将 CDROM 调为 SLAVE。

- 7. 参考 CPU CARD 手册接上 COM1、COM2、 PRINTER 排线。
- 8. 如有需要,请接上鼠标及键盘排线。
- 9. 接上各装置的 POWER CABLE。
- 10. 接上鼠标、键盘、PC 屏幕、POWER CORD 并开机。 开机后请按键盘 DEL 键,进入 BIOS SETUP 窗口, 以 AWARD BIOS 为例,请参考附录 A 设定,(**注意**! 由于 BIOS 版本不同,您计算机的 BIOS 或许与附 录上的 BIOS 不同,但应大同小异)。
- 11. 安装操作系统 WINDOWS NT 4.0 with SP4 以上 or Windows 2000.到 C: 扇区,并 FORMAT D: 扇区。
- 12. 安装作业初步完成,现可安装 VP894AS-M11 卡及 其软件。
- 由于 VP894AS-M11 语音卡最多可安装 16 片,所 以需先设定卡片号码、IRQ及 Memory Map地址, 本公司出厂的内定值是卡号 0、 IRQ 7 及 MEMORY ADDRESS E000,相关的设定请参考 附录 B。
- 14. 参照下图连接监听线到每一片 VP894AS-M11 卡。 (如只有一片则不需要接)

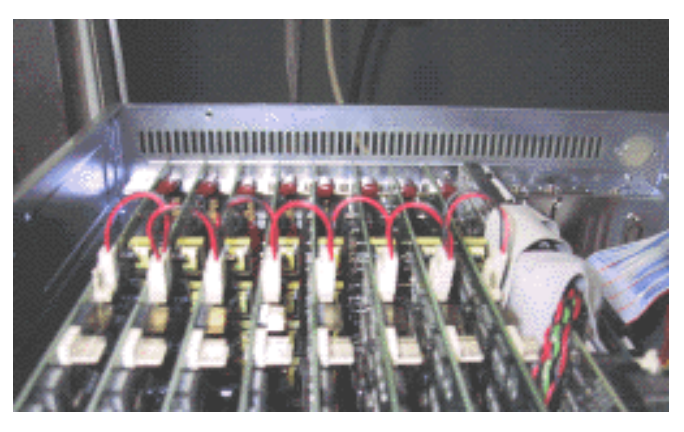

15. 接上 VRP-116 喇叭到卡号 0 的第一信道。

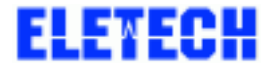

# 2-2-3、安装 Archivist 软件

- 1. 放入第一片磁盘,执行 setup 并遵循屏幕的指示 完成安装,系统将会提醒您重新开机。
- 2. 重新开机后系统会自动的执行 Archivist 程序。
- 3. 如果您只有一片卡,则会看到 01~04CH、2 片则 01~08CH、以此类推。如下图

| 1               | 02   | 03 🔊 | 04 🐼 |
|-----------------|------|------|------|
| 05 🔊            | 06 🔊 | 07 🔊 | 08 🔊 |
| <sup>09</sup> 🐼 | 10 🔊 | "@   | 12 🐼 |

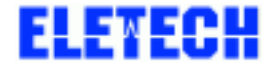

# 2-3、以一般 PC 安装 VLR 系统

## 2-3-1、系统需求

- ◆ 一般计算机机壳。
- ◆ Pentium 级并含一个以上 ISA Slot 的 Mainboard。
- ◆ 250W以上的以上的电源供应器。
- ◆ SCSI 卡(如 HDD or BACKUP DEVICE 是 SCSI 接口)
- ◆ Pentium MMX-233 以上的 CPU。
- ◆ 128MB 以上 RAM。
- ◆ 8 GB 以上之 HDD 储存装置。
- ◆ 备份装置可采用
  - 可擦写光盘机 (MO)
  - DVD 可擦写光盘机 (DVDRAM)
  - DAT 磁带机 (建议 HP-C1599A (DDS2) orHP-1554C(DDS3)。
- ◆ 1.44MB 软盘机。
- ◆ 鼠标及键盘。
- 2-3-2、组装步骤
  - 1. 参考 MAINBOARD 手册, 安装 CPU 及 RAM。
  - 如硬盘、 DVD-RAM 或 DAT 是 SCSI 接口的话, 请参考其手册调整 ID,通常硬盘为 ID 0, DVD-RAM 或 DAT 为 ID3 (IDE 接口则不须调整)。
  - 3. 用螺丝将各项装置固定。
  - 4. 将 SUPPLY POWER 接到 MAINBOARD 上,并
     注意 P8 及 P9 的黑色线端须紧接在一起。
  - 5. 接上硬盘、 DVD-RAM 或 DAT 排线,如为 IDE 接口,请将硬盘接至 PRIMARY IDE 信道, DVD-RAM 接至 SECONDARY IDE 信道,并注 意排线两端是否有接反,排线红端应接至信道两

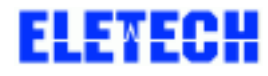

端(MAINBOARD 和 HDD or DVD-RAM)第一 脚。 SCSI 接口则有防错措施。

- 将 CDROM 接至 SECONDARY IDE,如 SECONDARY IDE 已接 IDE(DVD-RAM)装置, 请参考手册将 DVD-RAM 调为 MASTER,将 CDROM 调为 SLAVE。
- 7. 参考 MAINBOARD 手册接上 COM1, COM2, PRINTER 排线。
- 8. 如有需要,请接上鼠标及键盘排线。
- 9. 接上各装置的 POWER CABLE。
- 10. 接上鼠标、键盘、PC 屏幕、及 POWER CORD 并开机.开机后请按键盘 DEL 键,进入 BIOS SETUP 窗口以 AWARD BIOS 为例,请参考附录 A 设定。(注意!由于 BIOS 版本不同,您计算 机的 BIOS 或许与附录上的 BIOS 不同,但应大 同小异)
- 11. 安装操作系统 WINDOWS NT 4.0 with SP4 以上 or WINDOWS 2000 到 C:扇区,并 FORMAT D: 扇区。.
- 12. 安装作业初步完成,现可安装 VP894AS-M11 卡 及其软件。
- 由于 VP894AS-M11 语音卡可安装 16 片,所以 需先设定卡片号码、IRQ 及 MEMORY 地址,本 公司出厂的内定值是卡号 0、IRQ7 及 MEMORY ADDRESS E000,相关的设定请参考附录 B。
- 14. 安装 VP894AS-M11 卡,锁好螺丝,安装 2 片以 上的语音卡时,请接上监听线并联至另一片语音 卡。
- 15. 接上喇叭.(VRP116)于 0 号卡 CHANNEL 1。

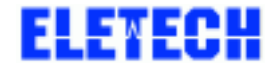

# 三、 简易问题解决步骤

# 3-1、开机后找不到卡

- 5. 检查 0 号卡的 S1-1 及 S1-6 是否已调为 ON,参考附录 B。
- 6. 请参考你的 CPU 卡或主机板手册,将 IRQ7(即 VP894AS-M11的 IRQ 值)设定成 Assigned to legacy ISA.(PC BIOS setup)
- 7. 调整 memory address,请改为 D000(or 其它 memory address)。
- 8. 拔除不必要的卡片,如声卡...
- 只插入一片 0号卡,检查 JUMPPER IRQ 7 是否已 CLOSE, S1-1 及 S1-6 是否已调 ON, 其余则 OFF, 待硬件冲突 解决后,再加入 1~15 号卡(S1-1 OFF、S1-6 ON)。

### 3-2、喇叭无声音输出

- 1. 检查喇叭灯是否有亮, RJ 11 头是否有紧接喇叭与 0 号 卡的 CHANNEL 1 RJ11。
- 2. 更换 RJ11 线。

## 3-3、监听无声音

- 1. 0号卡 JP8 是否已 CLOSE。(其余 1~15 号卡则 OPEN)
- 2. 2-PIN 连结线确实有接至另一片语音卡。如下图

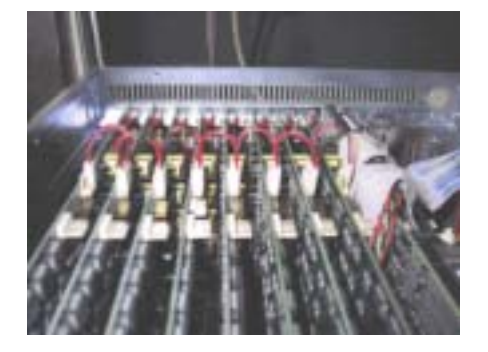

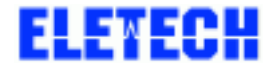

- 3-4、系统不录音:
  - 1. 是否已将 D:磁盘驱动器格式化。
  - 2. D:磁盘驱动器是否 200MB 以上。
  - 3. 激活录音方式的参数是否设定无误。(LOCAL PHONE or ENERGY)
- 3-5、系统有录音,但找不到录音资料.
  - 在 RECORD DATA SEARCH 画面中,是否选错磁盘驱动器代号,或没有选取欲听录音的轨道,或DTMF码输入错误。
  - 可能是 INDEX 档毁损,导致毁损的原因可能是不正常 关机,请执行 REBUILD 程序重整 INDEX。建议安装 UPS 以避免突然断电,必须注意!REBUILD 执行时须 跳出录音系统程序才能进行,请在不录音时段关闭程 序,并照以下步骤进行,

按"开始" > "程序集" > "ARCHIVIST DIGITAL VOICE LOGGER"> "REBULD",点选 REBUILD,出现如下窗 口,

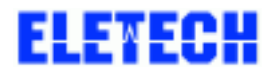

| Select Source Disl<br>Press | k And Sample Rate, Then<br>OK To Go |
|-----------------------------|-------------------------------------|
| Which disk                  | D:1 -                               |
| Sample rate                 | 16kbps 💽                            |

点选"OK"开始重建 Index 资料文件,根据 D:磁盘的大小,REBUILD 所需时间,可能从几分钟 ~ 2 小时不等,完成后

出现下图:

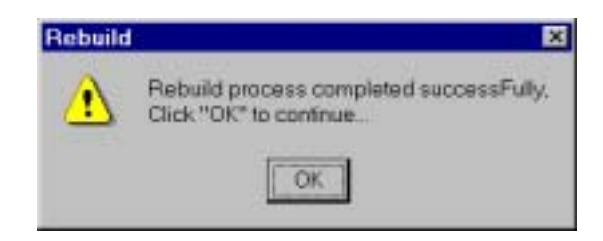

按 "OK" 完成 REBUILD。

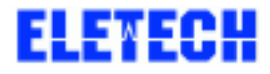

# 技声语音软件(上海)有限公司 ELETECH VOICE SYSTEMS INC

# 附录 A: BIOS 设定参考

| Date (mm:dd:yy) :<br>Time (hh:mm:ss) : | Pri, De<br>8 : 31                                                                                                    | c 15 200<br>: 11 | 00   |      |         |         |        |      |
|----------------------------------------|----------------------------------------------------------------------------------------------------|------------------|------|------|---------|---------|--------|------|
| HARD DISKS                             | TYPE                                                                                                    | SIZE             | CYLS | HEAD | PRECOMP | LANDZ   | SECTOR | MODE |
| Primary Master                         | : Auto                                                                                                    | 0                | 0    | 0    | 0       | 0       | 0      | AUTO |
| Primary Slave                          | : Auto                                                                                                    | 0                | 0    | 0    | 0       | 0       | 0      | AUTO |
| Secondary Master                       | : Auto                                                                                                    | 0                | 0    | 0    | 0       | 0       | 0      | AUTO |
| Secondary Slave                        | : Auto                                                                                                    | 0                | 0    | 0    | 0       | 0       | 0      | AUTO |
| Drive A : 1.44M,                       | 3.5 in.                                                                                                    |                  | _    |      |         |         |        |      |
| Drive B : None                         |                                                                                                    |                  |      |      | Base    | Memory: | 640    | ĸ    |
|                                        |                                                                                                    |                  |      | Ex   | stended | Memory: | 64512  | к    |
| Video : BGA/VGA                        |                                                                                                    |                  |      |      | Other   | Memory: | 384    | ĸ    |
|                                        | and participants and participants and part |                  |      |      |         |         |        |      |

ROM PCI/ISA BIOS (2A59IAK9)

|                                                                                                    | CHIPSET FEAT                                                                                                    | TURES SETUP<br>WARE, INC.                                                                                                    |
|----------------------------------------------------------------------------------------------------|----------------------------------------------------------------------------------------------------|----------------------------------------------------------------------------------------------------|
| Auto Configuration<br>DRAM Timing<br>DRAM Leadoff Timing<br>DRAM Read Burst (EDO/FP)<br>DRAM Write Burst Timing<br>Fast EDO Lead Off<br>Refresh RAS# Assertion<br>Fast RAS To CAS Delay<br>DRAM Page Idle Timer<br>DRAM Enhanced Paging<br>Fast MA to RAS# Delay | : Enabled<br>: 60ns<br>: 10/6/3<br>: x222/x333<br>: x222<br>: Enabled<br>: 4 Clks<br>: 3<br>: 2 Clks<br>: Enabled<br>: 2 Clks | CPU Warning Temperature : Disabled<br>Current CPU Temperature : 32°C/ 89°                                                                                |
| System BIOS Cacheable<br>Video BIOS Cacheable<br>8 Bit I/O Recovery Time<br>16 Bit I/O Recovery Time<br>Memory Hole At 15M-16M<br>PCI 2.1 Compliance                                                                                                    | : Enabled<br>: Enabled<br>: 1<br>: 2<br>: Disabled<br>: Disabled                                                              | BSC : Quit ↑↓→ : Select Item<br>F1 : Help PU/PD/+/- : Modify<br>F5 : Old Values (Shift)F2 : Color<br>F6 : Load BIOS Defaults<br>F7 : Load Setup Defaults |

# ROM PCI/ISA BIOS (2A59IAK9)

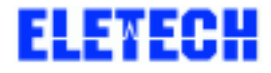

### 技声语音软件(上海)有限公司 ELETECH VOICE SYSTEMS INC

#### ROM PCI/ISA BIOS (2A59IAK9) BIOS FEATURES SETUP AWARD SOFTWARE, INC.

| Virus Warning<br>CPU Internal Cache<br>External Cache<br>Quick Power On Self Test<br>Boot Sequence<br>Swap Floppy Drive<br>Boot Up Floppy Seek<br>Boot Up NumLock Status<br>Boot Up System Speed<br>Typematic Rate Setting<br>Typematic Rate (Chars/Sec)<br>Typematic Delay (Msec)<br>Security Option<br>IDE Second Channel Control | : Disabled<br>: Enabled<br>: Enabled<br>: Enabled<br>: A,C,SCSI<br>: Disabled<br>: Off<br>: High<br>: Disabled<br>: 6<br>: 250<br>: Setup<br>: Enabled | Video BIOS Shadow : Enabled<br>C8000-CBFFF Shadow : Disabled<br>CC000-CFFFF Shadow : Disabled<br>D0000-D3FFF Shadow : Disabled<br>D4000-D7FFF Shadow : Disabled<br>D8000-DBFFF Shadow : Disabled<br>DC000-DFFFF Shadow : Disabled |
|----------------------------------------------------------------------------------------------------|----------------------------------------------------------------------------------------------------|----------------------------------------------------------------------------------------------------|
| OS Select For DRAM > 64MB                                                                                                    | : Non-OS2                                                                                                    | ESC : Quit     +↓→ : Select Item       F1 : Help     PU/PD/+/- : Modify       F5 : Old Values     (Shift)F2 : Color       F6 : Load BIOS     Defaults       F7 : Load Setup     Defaults                                          |

#### ROM PCI/ISA BIOS (2A59IAK9) INTEGRATED PERIPHERALS AWARD SOFTWARE, INC.

| IDE HDD Block Mode :<br>IDE Primary Master PIO :<br>IDE Primary Slave PIO :<br>IDE Secondary Master PIO :<br>IDE Secondary Slave PIO :<br>IDE Primary Master UDMA :<br>IDE Primary Slave UDMA :<br>IDE Secondary Master UDMA:<br>IDE Secondary Slave UDMA:<br>On-Chip Primary PCI IDE:<br>On-Chip Secondary PCI IDE:<br>Onboard PCI SCSI Chip :<br>USB Keyboard Support :<br>Init Display First : | Enabled<br>Auto<br>Auto<br>Auto<br>Auto<br>Auto<br>Auto<br>Auto<br>Auto | Onboard Parallel Port : 278/IRQ5<br>Parallel Port Mode : SPP<br>Ethernet Boot Rom : Disabled<br>Panel Type : Ignore Int15 Hook |
|----------------------------------------------------------------------------------------------------|-------------------------------------------------------------------------|----------------------------------------------------------------------------------------------------|
| KBC input clock :                                                                                                    | 8 MHz                                                                   | ESC : Quit ↑↓→ : Select Item                                                                                                   |
| Onboard FDC Controller :                                                                                                    | Enabled                                                                 | F1 : Help PU/PD/+/- : Modify                                                                                                   |
| Onboard Serial Port 1 :                                                                                                    | 3F8/IRQ4                                                                | F5 : Old Values (Shift)F2 : Color                                                                                              |
| Onboard Serial Port 2 :                                                                                                    | 2F8/IRQ3                                                                | F6 : Load BIOS Defaults                                                                                                    |
| UR2 Mode :                                                                                                    | Standard                                                                | F7 : Load Setup Defaults                                                                                                    |

Set Parallel Port to IRQ 5

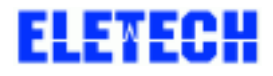

#### 技声语音软件(上海)有限公司 ELETECH VOICE SYSTEMS INC

ROM PCI/ISA BIOS (2A59IAK9) PNP/PCI CONFIGURATION AWARD SOFTWARE, INC.

| PNP OS<br>Resourc | Installed  | 1    | ed. | : No<br>By : Ma | nual   | PCI  | II  | DE IRQ Map 7<br>ary IDE IN | : 01<br>T# : | PCI-AUT<br>A | 0      |
|-------------------|------------|------|-----|-----------------|--------|------|-----|----------------------------|--------------|--------------|--------|
| Reset (           | Configurat | tion | 1 1 | Data : Di       | sabled | Sec  | :01 | idary IDE IN               | ΥT# :        | в            |        |
| IRQ-3             | assigned   | to   | 1   | PCI/ISA         | PnP    | Used | i ) | TEM base add               | ir :         | N/A          |        |
| IRQ-4             | assigned   | to   |     | PCI/ISA         | PnP    |      |     |                            |              |              |        |
| IRQ-5             | assigned   | to   | 1   | PCI/ISA         | PnP    |      |     |                            |              |              |        |
| IRQ-7             | assigned   | to   | 1   | Legacy I        | ISA    |      |     |                            |              |              |        |
| IRQ-9             | assigned   | to   | 1   | PCI/ISA         | PnP    |      |     |                            |              |              |        |
| IRQ-10            | assigned   | to   | 1   | PCI/ISA         | PnP    | 1    |     |                            |              |              |        |
| IRQ-11            | assigned   | to   | 1   | PCI/ISA         | PnP    | 1    |     |                            |              |              |        |
| IRQ-12            | assigned   | to   | I   | PCI/ISA         | PnP    | 1    |     |                            |              |              |        |
| IRQ-14            | assigned   | to   | 1   | PCI/ISA         | PnP    | 1    |     |                            |              |              |        |
| IRQ-15            | assigned   | to   | 1   | PCI/ISA         | PnP    | 1    |     |                            |              |              |        |
| DMA-0             | assigned   | to   | 1   | PCI/ISA         | PnP    |      | -   |                            |              |              |        |
| DMA-1             | assigned   | to   | 1   | PCI/ISA         | PnP    | ESC  | =   | Quit                       | 74-+         | : Selec      | t Item |
| DMA-3             | assigned   | to   | 1   | PCI/ISA         | PnP    | F1   | =   | Help                       | PU/I         | PD/+/- :     | Modify |
| DMA-5             | assigned   | to   | :   | PCI/ISA         | PnP    | F5   | =   | Old Values                 | (Sh          | ift)F2 :     | Color  |
| DMA-6             | assigned   | to   | I   | PCI/ISA         | PnP    | F6   | =   | Load BIOS                  | Defa         | ults         |        |
| DMA-7             | assigned   | to   | 1   | PCI/ISA         | PnP    | F7   |     | Load Setup                 | Defa         | ults         |        |

Assigned IRQ<sup>1</sup>7 to Legacy ISA

| Video Off Method<br>Video Off Method<br>Video Off After<br>MODEM Use IRQ<br>Doze Mode<br>Standby Mode<br>Standby Mode<br>Suspend Mode<br>HDD Power Down<br>Throttle Duty Cycle<br>ZZ Active in Suspend<br>VGA Active Monitor<br>Resume by Ring<br>IRQ 8 Break Suspend | : Yes<br>: DPMS<br>: Standby<br>: 3<br>: Disabled<br>: Disabled<br>: Disabled<br>: 62.5%<br>: Disabled<br>: Enabled<br>: Enabled<br>: Disabled | IRQ[3-7,9-15],NMI : Enabled<br>Primary IDE 0 : Disabled<br>Secondary IDE 1 : Disabled<br>Secondary IDE 1 : Disabled<br>Secondary IDE 1 : Disabled<br>Floppy Disk : Disabled<br>Serial Port : Enabled<br>Parallel Port : Disabled<br>ESC : Quit total for select |
|----------------------------------------------------------------------------------------------------|----------------------------------------------------------------------------------------------------|----------------------------------------------------------------------------------------------------|
| Resume by Ring<br>IRQ 8 Break Suspend                                                                                                    | : Enabled<br>: Disabled                                                                                                    | ESC : Quit ↑↔ : Select<br>F1 : Help PU/PD/+/-<br>F5 : Old Values (Shift)F2<br>F6 : Load BIOS Defaults                                                                                                    |

#### Disable "Power Management"

15 / 15

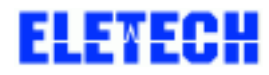

| 附录 B :卡片 | 设定参考            |              |                       |
|----------|-----------------|--------------|-----------------------|
| S1       | BOARD NUMBER 0  | JP8 = CLOSED | <b>IRQ</b> = 7        |
| S1       | BOARD NUMBER 1  | JP8 = OPEN   | <b>IRQ</b> = 7        |
| S1       | BOARD NUMBER 2  | JP8 = OPEN   | <b>IRQ</b> = 7        |
| S1       | BOARD NUMBER 3  | JP8 = OPEN   | <b>IRQ</b> = <b>7</b> |
| S1       | BOARD NUMBER 4  | JP8 = OPEN   | <b>IRQ</b> = 7        |
| S1       | BOARD NUMBER 5  | JP8 = OPEN   | <b>IRQ</b> = 7        |
| S1       | BOARD NUMBER 6  | JP8 = OPEN   | <b>IRQ</b> = 7        |
| S1       | BOARD NUMBER 7  | JP8 = OPEN   | <b>IRQ</b> = 7        |
| S1       | BOARD NUMBER 8  | JP8 = OPEN   | <b>IRQ</b> = 7        |
| S1       | BOARD NUMBER 9  | JP8 = OPEN   | <b>IRQ</b> = <b>7</b> |
| S1       | BOARD NUMBER 10 | JP8 = OPEN   | <b>IRQ</b> = 7        |
| S1       | BOARD NUMBER 11 | JP8 = OPEN   | <b>IRQ</b> = <b>7</b> |
| S1       | BOARD NUMBER 12 | JP8 = OPEN   | <b>IRQ</b> = 7        |
| S1       | BOARD NUMBER 13 | JP8 = OPEN   | <b>IRQ</b> = 7        |
| S1       | BOARD NUMBER 14 | JP8 = OPEN   | <b>IRQ</b> = 7        |
| S1       | BOARD NUMBER 15 | JP8 = OPEN   | <b>IRQ</b> = <b>7</b> |